## PROCEDURA PER L'ACCESSO ALL'ACCOUNT ISTITUZIONALE

E PARTECIPAZIONE ALLE VIDEO LEZIONI con un computer

Questo breve tutorial vi illustrerà come accedere al vostro account di posta istituzionale (fornito dalla scuola) e come usare il vostro account per partecipare alle video lezioni.

 Aprire una scheda di CHROME per navigare in internet e cliccare su GMAIL (in alto a destra)

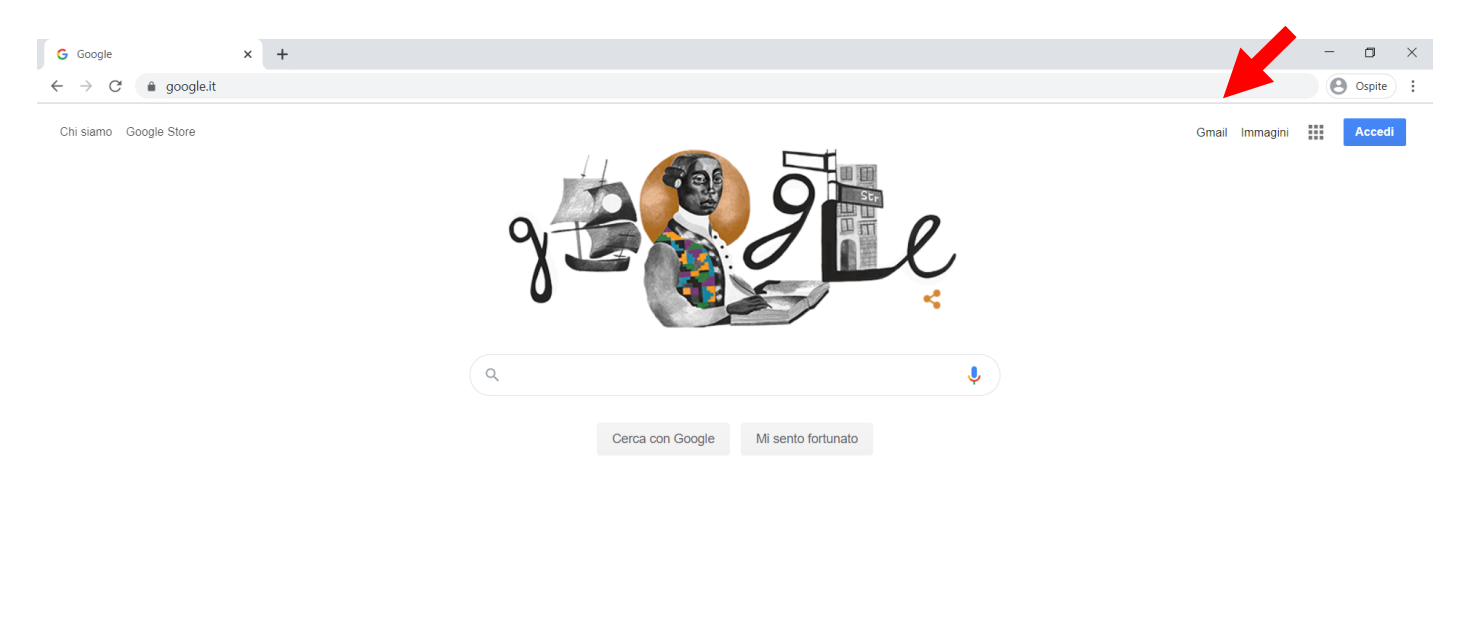

Privacy Termini Impostazioni

Italia

Pubblicità Soluzioni aziendali Come funziona la Ricerca

## 2. Cliccare su ACCEDI

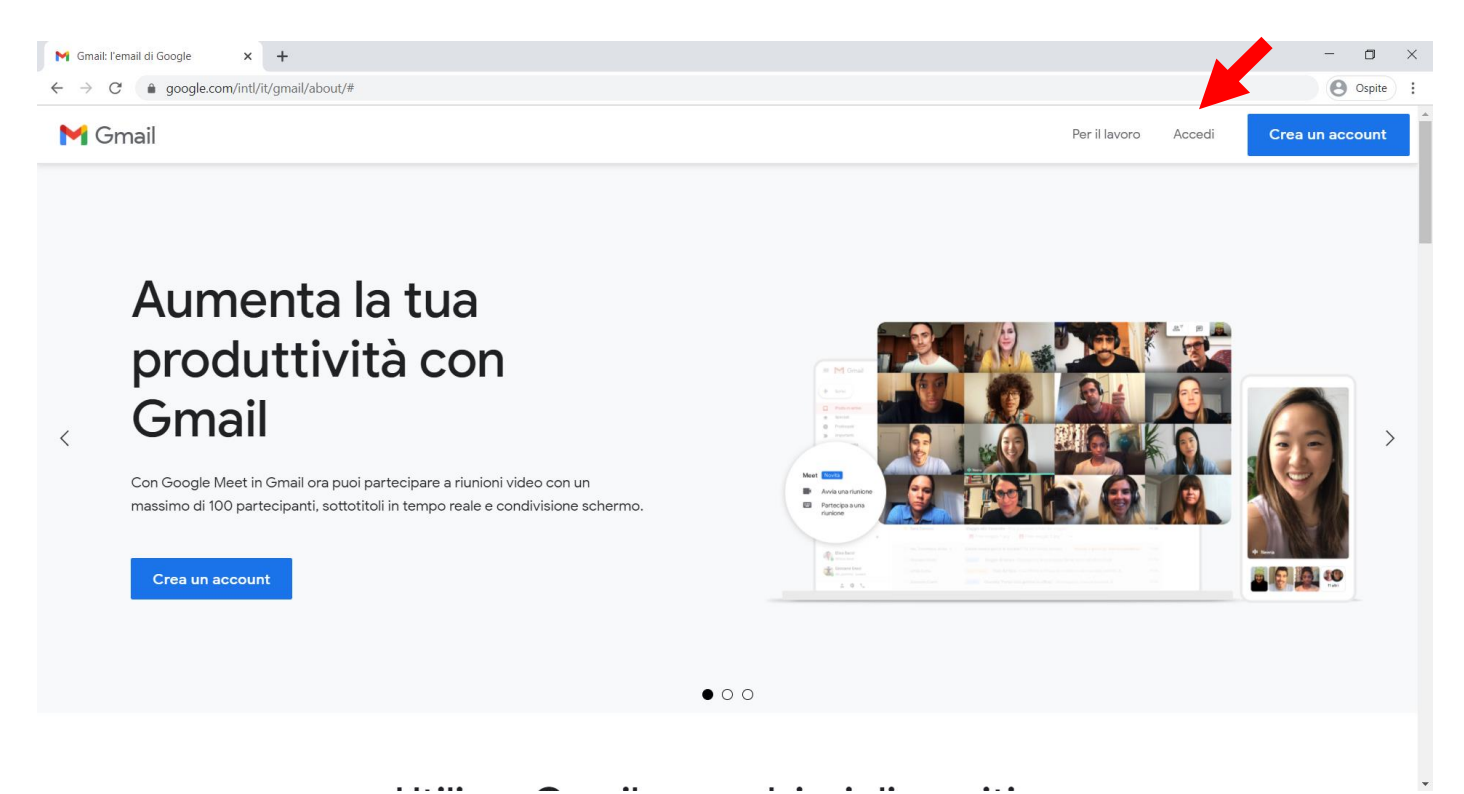

- 3. Inserire nel campo bianco il proprio indirizzo di posta istituzionale; fare attenzione a scrivere bene l'indirizzo che è formato da cognome.nome@ic2imola.istruzioneer.it
- 4. ATENZIONE se si hanno due nomi o due cognomi questi sono scritti entrambi senza spazi e non sono riportati né accenti né apostrofi, ad esempio Se l'utente si chiama ROSSI D'ALBA MARIO NICOLO' il suo account sarà→ rossidalba.marionicolo@ic2imola.istruzioneer.it

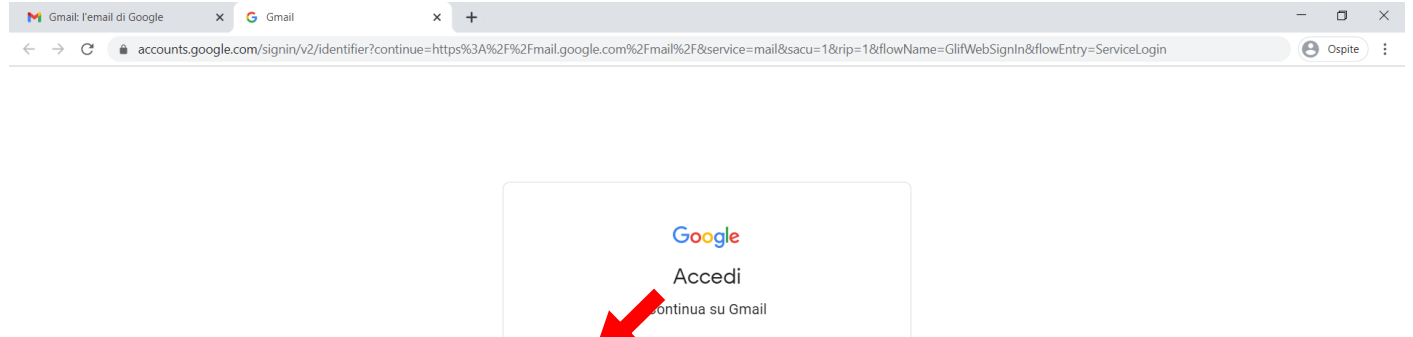

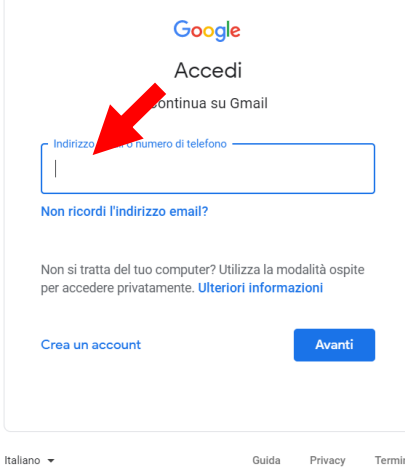

**5.** Inserire la PASSWORD, se si è al primo accesso inserire la password fornita dalla scuola e poi seguire le indicazioni per cambiarla.

| M Gmail: l'email di Google                                     | × G Gmail                          | ×      | +                                                                                                    | - | ٥      | × |
|----------------------------------------------------------------|------------------------------------|--------|----------------------------------------------------------------------------------------------------|---|--------|---|
| $\leftrightarrow$ $\rightarrow$ $C$ $\triangleq$ accounts.goog | gle.com/signin/v2/challenge/pwd?cc | ntinue | =https%3A%2F%2Fmail.google.com%2Fmail%2F&service=mail&sacu=1&rip=1&flowName=GlifWebSignIn&flowEntry=ServiceLogin&cid=1&n | Θ | Ospite | : |
|                                                                |                                    |        | Google<br>Ciao<br>Ciao<br>Ciao<br>Inserisci la password<br>Inserisci la password<br>Avanti                               |   |        |   |
|                                                                |                                    |        | datare outra remain                                                                                                    |   |        |   |

**6.** Dopo essere entrati nella propria posta cercare la mail di invito alla lezione e cliccare sulla mail per aprirla

| M Posta in arrivo (5) - alessiaresce 🛛 🗙 🕇             |                         |                                                                                                    |          |  |  |  |
|--------------------------------------------------------|-------------------------|----------------------------------------------------------------------------------------------------|----------|--|--|--|
| $\leftrightarrow$ $\rightarrow$ C $($ mail.google.com/ | /mail/u/0/#inbox        |                                                                                                    | Ospite : |  |  |  |
| = M Gmail                                              | Q Cerca nella posta     | · ⑦ @ Ⅲ G                                                                                                    | Suite 🔺  |  |  |  |
| Scrivi                                                 | □- C :                  | 1–50 di 606 <                                                                                                    | > 31     |  |  |  |
| · ·                                                    |                         | Invito: Prova - sab 10 ott 2020 18:00 - 19:00 (CEST) (alessiaresce@ic2imola.istruzioneer.it) - Sei stato invitato al seguente ev 💼 1 | 8:19     |  |  |  |
| Posta in arrivo 5                                      | 🖂 🐣 Michela Nanni (tram | ED CIVICA IC2 docv - michala@ic2imola ietrizionaarit ha condivien il earuanta documento: ED CIVICA IC2 docv Cantili collar           | 7 ott    |  |  |  |

7. Cliccare sul link che trovate sotto alla scritta: "Partecipa con Google Meet"

| Ţ      | SCIVI                                  |     |                                |                                                                                                    |  |  |  |  |  |
|--------|----------------------------------------|-----|--------------------------------|----------------------------------------------------------------------------------------------------|--|--|--|--|--|
|        | Posta in arrivo                        | 4   | Invito: Prova -                | Invito: Prova - sab 10 ott 2020 18:00 - 19:00 (CEST) (alessiaresce@ic2im                                                  |  |  |  |  |  |
| *      | Speciali                               | (   | alessia.resce@gmai             | alessia.resce@gmail.com                                                                                                   |  |  |  |  |  |
| 0<br>> | Posticipati<br>Inviati<br>Bozze        | 1   | ott                            | Prova<br>Visualizza su Google Calendar                                                                                    |  |  |  |  |  |
| ~      | Altro                                  |     | sab y                          | Quando sab 10 ott 2020 18:00 – 19:00 (CEST)<br>Chi @gmail.com*<br>Si Forse No Altre opzioni                               |  |  |  |  |  |
|        |                                        |     | Sei stato invitato a           | al seguente evento.                                                                                                    |  |  |  |  |  |
| Mee    | ·t                                     |     | Prova                          |                                                                                                    |  |  |  |  |  |
|        | Nuova riunione<br>Le mie riunioni (Nov | tà) | Quando<br>Dati per partecipare | sab 10 ott 2020 18:00 – 19:00 Pur ell'Europa centrale - Roma<br>Partecipa con Google Meet<br>meet.google.com/sot-bvtx-aom |  |  |  |  |  |
|        |                                        |     | L ( alondario                  | alocciarocco//tic/imola.ictruzionoor.it                                                                                   |  |  |  |  |  |

8. Si apre automaticamente la scheda di accesso a Google Meet; cliccare su PARTECIPA

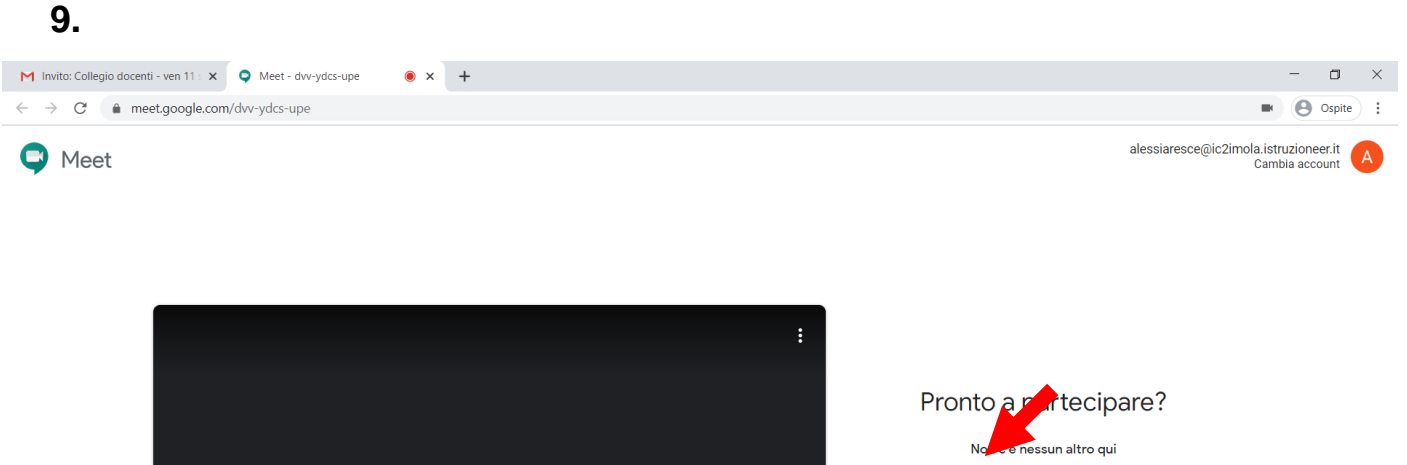

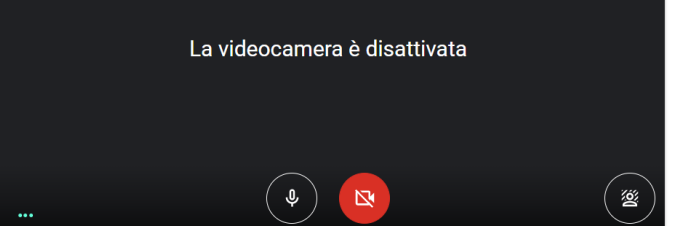

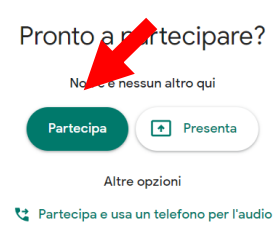

**10.** Dopo essere entrati potete disattivare la VIDEOCAMERA e disattivare il MICROFONO; seguite le indicazioni dell'insegnante.

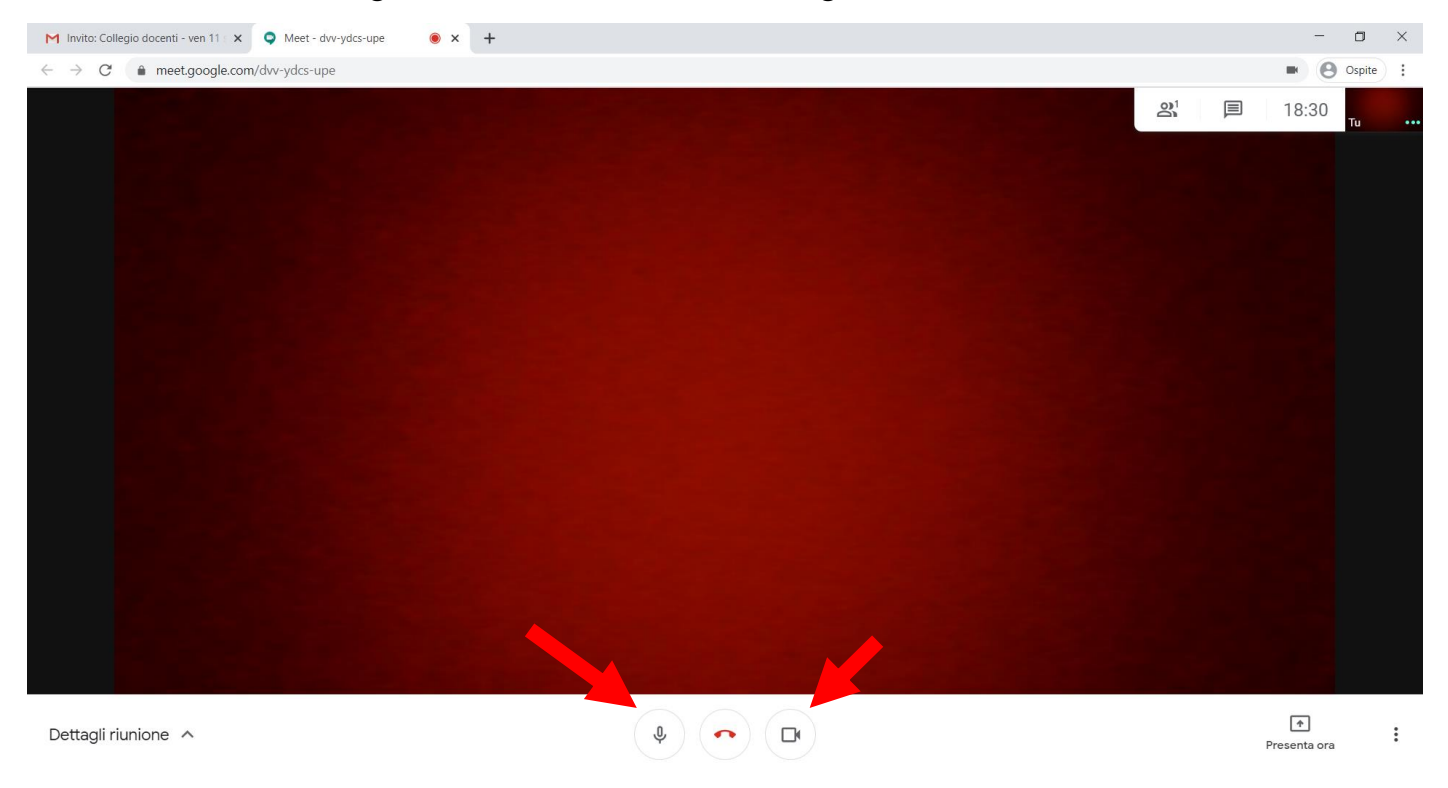

**11.** Per uscire dalla videolezione si deve cliccare sul pulsante centrale che ha il simbolo della cornetta colorato di rosso.

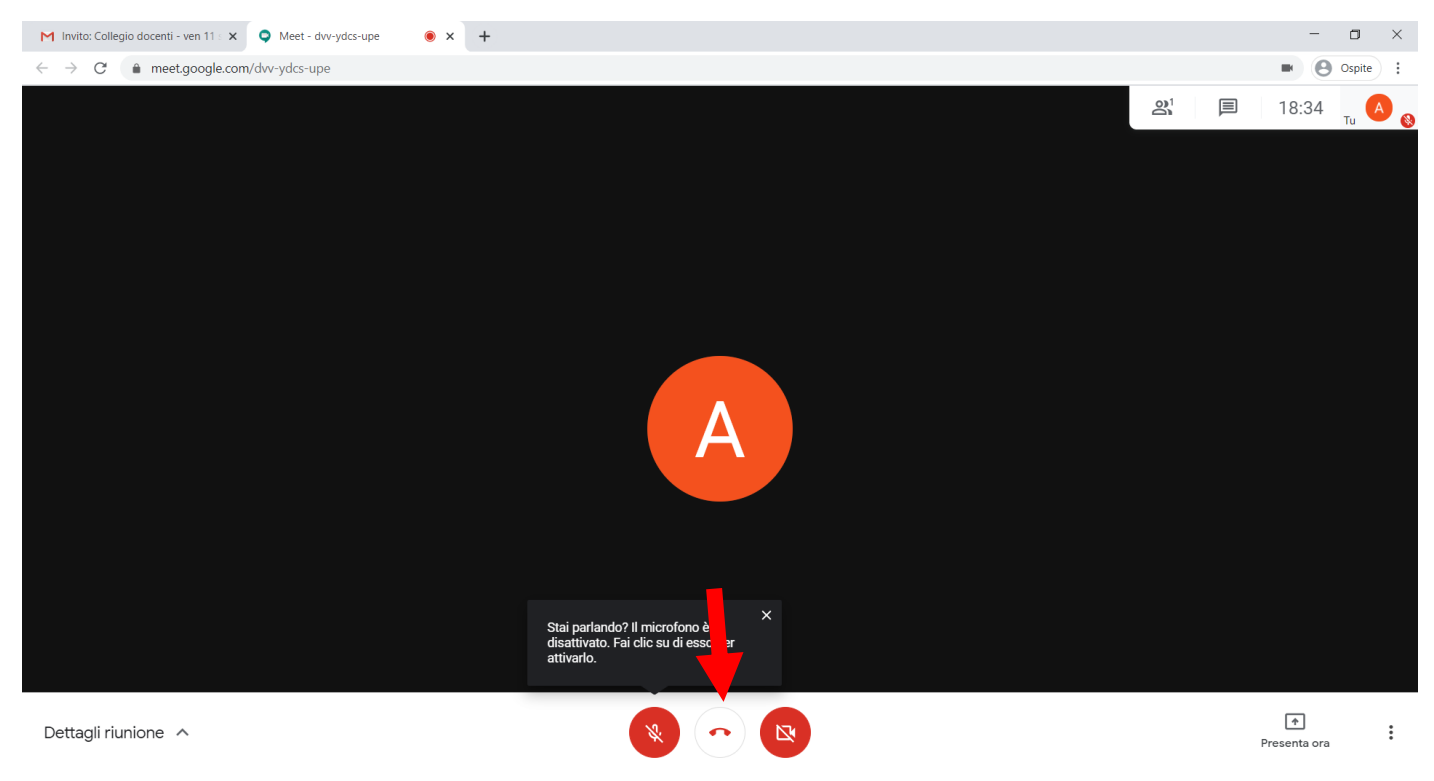